## 5.HP(ホームページ)アカウント情報

ホームページアカウント情報では、ホームページ URL の取得やパスワードの変更、ホームページ容量の 追加、authIDの設定など、ホームページ URL に関する管理が行えます。

「HP アカウント情報」にアクセスするには、「世帯情報参照」画面で「HP アカウント情報」のリンクを クリックします。

| <mark>-</mark> ケーブルテレビ品川                       | Mr.             |                                      |            |
|------------------------------------------------|-----------------|--------------------------------------|------------|
|                                                | ログイン 🕨 品川 太郎 さん |                                      |            |
| ログアウト                                          | 世帯情報参照          | ウント情報   <u>HPアカウント情報</u>   MLアカウント情報 |            |
| 日 世帯情報参照<br>アクセスナンバーパスワ<br>ード変更<br>日メールアカウント登録 | 世帯情報            |                                      |            |
| 田HPアカウント登録<br>田MLアカウント登録<br>ロアナウンスメールフラグ       | <b>8</b> 8      |                                      |            |
| ■ <sub>変更</sub>                                | 氏名              | 品川 太郎                                |            |
|                                                | ステータス           | 利用中                                  |            |
|                                                | 7               | クセスナンバーパスワード変更                       |            |
|                                                |                 |                                      | _ 1 画面トップへ |

- 新しくホームページ URL を取得する場合は、41 ページへ
- FTP パスワードを変更(再発行・自動生成するパスワード)する場合は、43 ページへ
- ホームページ URL を削除する場合は、45 ページへ
- ホームページの容量を追加する場合は、47 ページへ
- auth ディレクトリの管理(authID)については、49ページへ
- FTP パスワードを変更(お客さま任意の文字列パスワード)する場合は、53 ページへ

#### ■ホームページ開設後のご注意

- ●index.html は、FTP サーバー上初期設定で既に存在しています。 転送したファイル名が"index.htm"の場合、初期設定されている index.html を削除、またはファイル 名を index.html に変更して上書きしてください。
- ●index.htmlとindex.htmという名前のファイルが同じフォルダ内に存在する場合にはindex.htmlが 優先して表示されます。
- ●アップロードされるファイルに日本語のファイル名は使用できません。 ファイル名やフォルダ名には半角英数字、「-」(ハイフン)、「\_」(アンダーバー)のみ使用してください。

●auth フォルダについて 初期状態で auth フォルダ(ディレクトリ)が既に設定されています。auth フォルダの削除や属性変 更は行わないでください。(FTP のパスワードが変更できなくなります。)

### 5.1. ホームページ登録

ホームページ URL を登録します。ホームページ URL は基本契約で1個(100MB)まで無料、2個目以降は 有料オプションサービス(月額税込330円/個)で追加登録が可能です。

| ケ−ブルテレビ品川                                                                                       | -       |                                                |                                                       |                                    |                                                          |
|-------------------------------------------------------------------------------------------------|---------|------------------------------------------------|-------------------------------------------------------|------------------------------------|----------------------------------------------------------|
|                                                                                                 | ログイン    | ン ▶ 品川 太郎 さん<br>世帯情報参昭                         | ,                                                     |                                    | (1) 画面左側メニューの「HP アカウント登                                  |
| ログアウト                                                                                           |         |                                                | りウント情報   HPアカウント情報   MLアカウン                           | ト情報                                | 球」リンクをクリックします。                                           |
| □ 世帯情報参照<br>□ アクセスナンバーパスワ<br>□ - F変更<br>□ - C - C - C - C - C - C - C - C - C -                 | /4.5    | 世帯情報                                           |                                                       |                                    | または、「HP アカウント情報」 ページの「メ                                  |
| ■HPアカウント登録<br>■アナウンスメールフラグ                                                                      | (1)     | アクセスナンバー                                       | â8.                                                   |                                    | ールアカウント登録」 ボタンをクリックし                                     |
|                                                                                                 |         | 氏名                                             | 品川 太郎                                                 |                                    | ます。                                                      |
|                                                                                                 |         | ステータス                                          | 利用中                                                   |                                    |                                                          |
|                                                                                                 |         |                                                | アクセスナンバーバスワード変更                                       |                                    |                                                          |
|                                                                                                 | L       |                                                |                                                       | <u>  1 画面トップへ</u>                  |                                                          |
|                                                                                                 |         |                                                |                                                       |                                    |                                                          |
|                                                                                                 |         |                                                |                                                       |                                    |                                                          |
| HPアカウント 情                                                                                       | 報(書     | 基本契約上限数:1登錄                                    | 录数:0)                                                 |                                    |                                                          |
| 現在、登録はございま                                                                                      | きせん。    |                                                |                                                       |                                    |                                                          |
|                                                                                                 |         |                                                |                                                       |                                    |                                                          |
|                                                                                                 |         | HPアカウン                                         | ト登録                                                   |                                    |                                                          |
|                                                                                                 |         |                                                |                                                       | 1画面トップへ                            |                                                          |
|                                                                                                 |         |                                                |                                                       |                                    |                                                          |
|                                                                                                 | 1       | 10                                             |                                                       |                                    | (2)「HP アカウント登録」画面が表示され                                   |
| ケーブルテレヒ品/                                                                                       | <br>□グ- | 心/ ▶ 品川 太郎:                                    | ×4,                                                   |                                    | ます。注意事項を確認のうえ、「URL (必須)」                                 |
|                                                                                                 |         |                                                |                                                       |                                    | 欄に希望のホームページURL を入力します。                                   |
| 0.67241                                                                                         |         | HPアカウント登録                                      |                                                       |                                    |                                                          |
|                                                                                                 |         | 下記の世帯に対して、ア                                    | ?カウントを新規に登録します。                                       |                                    | (3)入力が完了したら「次へ」ボタンをク                                     |
| <ul> <li>団世帯情報参照</li> <li>■ アクセスナンバーバス</li> <li>□ □ □ □ □ □ □ □ □ □ □ □ □ □ □ □ □ □ □</li></ul> |         | 【注意事項】                                         |                                                       |                                    | リックします。                                                  |
| ッード 夏史<br>田 メールアカウント登録<br>田 HPアカウント登録                                                           |         | <ul> <li>基本契約の上版</li> <li>URLの長さは 3</li> </ul> | そ超えたアガリントを宣録する場合、課:<br>- <mark>20</mark> 文字です。        | 金が発生します。                           | ※リャットボタンをクリックすると入力                                       |
| <ul> <li>MLアカウント登録</li> <li>アナウンスメールフラグ</li> </ul>                                              |         | <ul> <li>URLに使用可能</li> <li>(アンダーフロ)</li> </ul> | な文字は、半角英数字の <b>a-z</b> (小文字)、<br>ア) (ピリオド)です ただし先頭文字け | 0-9 (数字)、- (ハイフン)、<br>半角英小文字とし、末尾に | (人) こう ( () ) こう ( ) () () () () () () () () () () () () |
|                                                                                                 |         | は -(ハイフン)、                                     | _(アンダースコア)、・(ピリオド)は使用                                 | しないでください。また、・(ピ                    |                                                          |
|                                                                                                 |         | リオド)を連続し                                       | て使用しないでください。                                          |                                    |                                                          |
|                                                                                                 |         | アクセスナンバー                                       |                                                       |                                    |                                                          |
|                                                                                                 |         | 氏名                                             | 品川 太郎                                                 | -                                  |                                                          |
|                                                                                                 |         |                                                | (2)                                                   | -                                  |                                                          |
|                                                                                                 |         | URL (必須) http://v                              | vww1.cts.ne.jp/                                       |                                    |                                                          |
|                                                                                                 |         | URLのドメイン以下の部                                   | 汾を入力して、「次へ」ボタンを押してくださ                                 | U.,                                |                                                          |
|                                                                                                 |         | 入力欄の値を画面表示                                     | 直後の状態に戻したい場合は、「リセット」オ                                 | ヾタンを押してください。                       |                                                          |
| <b>I</b> \+++-                                                                                  |         | (,                                             |                                                       |                                    |                                                          |
| 1 注意 新聞                                                                                         | 1       |                                                |                                                       |                                    |                                                          |

【争坝】

・基本契約の上限(1個)を超えたアカウントを登録する場合、課金が発生します。(税込 330円/月)

ホームページ URL の長さは 3~8 文字です。

・ホームページ URL に使用可能な文字は、半角英数字の a-z(小文字)、0-9(数字)、-(ハイフン)、\_(アンダースコア)、. (ピリオド)です。ただし、先頭文字は半角英小文字とし、末尾には - (ハイフン)、 \_ (アンダースコア)、. (ピリ オド)は使用しないでください。また、. (ピリオド)を連続して使用しないでください。

| ケーブルテレビ品川                                                                                                    | ログイン ト 品川 太郎 さん                                                                                                    |
|----------------------------------------------------------------------------------------------------|----------------------------------------------------------------------------------------------------|
| □ 世帯情報参照<br>■ アクセスナッパーパス<br>□ アージョン・<br>□ マージョン・<br>○ イールアガン・<br>○ 新<br>□ アナガン・<br>○ 新<br>1 アナガン・<br>○ 新<br>1 アナガン・<br>○ 新<br>1 アナガン・<br>○ 読<br>3<br>1 0<br>- 1 0<br>- 1 0<br>1 0<br>- 1 0<br>- 1 | HPアカウント登録確認         「注意事項」         ・ 基本契約の上限を超えたアカウントを登録する場合、課金が発生します。         アクセスナンバー         広告         氏名         B川 太郎         URL ● http://www1.cts.ne.jp         上記の内容でアカウントを登録します。         ようしければ「登録」ボタンを押してくびさい。         前の画面に戻りたいがは、ドキャンセル」ボタンを押してください。         ● 数         ● お供り |

| ログアウト                                                                                                    | Ⅲアカウント登録完了                                 |                              |            |
|----------------------------------------------------------------------------------------------------|--------------------------------------------|------------------------------|------------|
|                                                                                                    | [注意事項]                                     |                              |            |
| <ul> <li>田世帯情報参照</li> <li>アクセスナンパーパスワード変更</li> <li>メールアカウント登録</li> </ul>                                  | <ul> <li>画面を開じると再度パン<br/>てください。</li> </ul> | スワードを確認することができなくなるため、 バスワードに | は控えておくようにし |
| <ul> <li>□ HP / 刀ワント登録</li> <li>□ ML アカウント登録</li> <li>- 2+1000000000000000000000000000000000000</li></ul> | アクセスナンバー                                   | abe12345                     |            |
| ■ <u>東</u> 更                                                                                              | 氏名                                         | 品川 太郎 さん                     |            |
|                                                                                                    |                                            |                              | _          |
|                                                                                                    | URL                                        | http://www1.cts.ne.jp/~      |            |
|                                                                                                    | FTP ID                                     | f0000                        |            |
|                                                                                                    | FTPパスワード                                   | 80000, all                   |            |
|                                                                                                    | FTPパスワード読み仮名                               | 222227626249                 |            |
|                                                                                                    | FTPサーバ                                     | www1.cts.ne.jp               |            |
|                                                                                                    | 上記の内容でアカウントを登録                             | しました。                        |            |
|                                                                                                    |                                            |                              | 世帯情報参照に戻る  |

(4)「HP アカウント登録確認」画面が表示されます。

URL を確認して、問題なければ「登録」ボタンをクリックします。

(5)「HP アカウント登録完了」画面が表示されます。メールアドレスをご利用になる際に 必要になる情報のため、この画面を印刷する か、メモに控えて保存してください。

FTP パスワードは、今後は表示されることは ありませんので、必ず控えてください。

以上でホームページ URL 登録は完了です。

### 5.2. FTP パスワード変更(再発行)

<自動生成するパスワード変更>

ご利用のホームページのヘアクセスするための FTP パスワードを、システムが自動生成したパスワード に変更(再発行)することができます。

※FTP パスワードをお客さま任意の文字列に変更したい場合は、ログイン画面が異なります。FTP パス ワードをお客さま任意の文字列に変更する方法は、53ページへ。

|                                                                                                    | イン       品川 太郎 さん         世帯情報       ビアフカウンド情報・ハアカウンド情報・ハアカウンド情報・         アクセスナンバー       シールアカウンド情報・         氏名       品川 太郎         ステータス       利用中         アクセスナンバー・パスワード変更                                                                                                    | (1)「世帯情報参照」画面で「HP アカウン<br>ト情報」をクリックします。                                                                                                    |
|----------------------------------------------------------------------------------------------------|----------------------------------------------------------------------------------------------------|----------------------------------------------------------------------------------------------------|
| HPアカウント 情報<br>(2)                                                                                                    | (基本契約上限数:1登録数:1)<br>URL FTP ID ステータス<br>p/- 利用中<br>HPアカウント登録<br>:画面トップへ                                                                                                    | (2) パスワードを変更したいホームページ<br>URL のリンクをクリックします。                                                                                                    |
| <ul> <li>□グアウト</li> <li>□ 世帯情報参照</li> <li>□ アクセステンパー・パス</li> <li>□ アクレステンパー・パス</li> <li>□ エールリング・必須</li> <li>□ エールリング・必須</li> <li>□ エーレリング・必須</li> <li>□ エーレング・必須</li> <li>□ エーレング・必須</li> <li>□ エーレング・必須</li> <li>□ エーレング・必須</li> <li>□ エーレング・ション</li> <li>□ エーレング・ション</li> <li>□ エーレング・ション</li> <li>□ エーレング・ション</li> <li>□ エーレング・ション</li> <li>□ エーレング・ション</li> <li>□ エーレング・ション</li> <li>□ アナ・シスメール・フラグ</li> </ul> | IIPアカウント情報参照         設定したい項目 S を選択してください、         「注意事項】         ・ 登録同月内のアカウントの削除はサポートWebから行うことはできません。         削除をご希望の場合は、サポートセンターまでご連絡ください。         URL       Imp         FTP ID       Imp         FTPサーバ       www1.cts.ne.jp         ステータス       利用中         ロシステータス       利用中         ビク容量       追加容量       0 MB         ディスク容量       追加容量       0 MB         ディスク使用量       0.0 MB          (3)       FTP/X20-ド変更       HP容量変更 | (3)「HP アカウント情報参照」画面が表示<br>されます。<br>ページー番下にある、「FTP パスワード変<br>更」ボタンをクリックします。                                                                                |
| ログアウト<br>□ 世帯情報多照<br>□ <u>アクセス</u> ナンバーバスワ<br>□ メールアカウント登録<br>□ MICアカウント登録<br>□ MICアカウント登録<br>□ Tアナウンスメールフラグ                                                                                                    | FTP/スワード変更します。         「注意事項]         ・ 以下の 欄には、システムが自動生成したパスワードが表示されています。         URL                                                                                                    | <ul> <li>(4)「FTP パスワード変更確認」画面が表示され、システムが自動生成したパスワードが表示されます。</li> <li>このパスワードでよければ「了解」ボタンをクリックします。</li> <li>パスワードを別のものにする場合は「キャンセル」ボタンをクリックします。</li> </ul> |

|                                                                                                    | FTPパスワード変更完了                                           |
|----------------------------------------------------------------------------------------------------|--------------------------------------------------------|
| 497 51                                                                                                    | [注意事項]                                                 |
| <ul> <li>□ 世帯情報参照</li> <li>□ アクセスナンバーパスワ</li> <li>□ 「客更</li> <li>□ メールアカウント登録</li> <li>□ コスカウント発見</li> </ul> | <ul> <li>         ・</li></ul>                          |
| <ul> <li>□ mt7 ルワノト登録</li> <li>□ Mt7 カウント登録</li> <li>□ アナウンスメールフラグ</li> <li>□ 変更</li> </ul>                  | URL http://wwwl.cts.nejp/~                             |
|                                                                                                    | FTP/1スワード #ESAN**7<br>FTP/1スワード読み仮名 ビナエスイーエスエーワイデブル。++ |
|                                                                                                    | 上記の内容にFTPパスワードを変更しました。                                 |

(5)「FTP パスワード変更完了」画面が表示されます。

今後、パスワードが表示されることはあ りませんので、この画面を印刷するか、 メモなどに必ず控えて保存してください。

以上で、FTP パスワードの変更(再発行) は完了です。

### 5.3. HP アカウント削除

登録されたホームページ URL を削除することができます。削除したホームページ URL は、再度取得する ことはできません。削除の際は、十分にご注意ください。

※ご注意

ホームページ URL を登録した当月は、そのホームページ URL を削除することはできません。その場合、 HP アカウント削除ボタンはクリックできません。

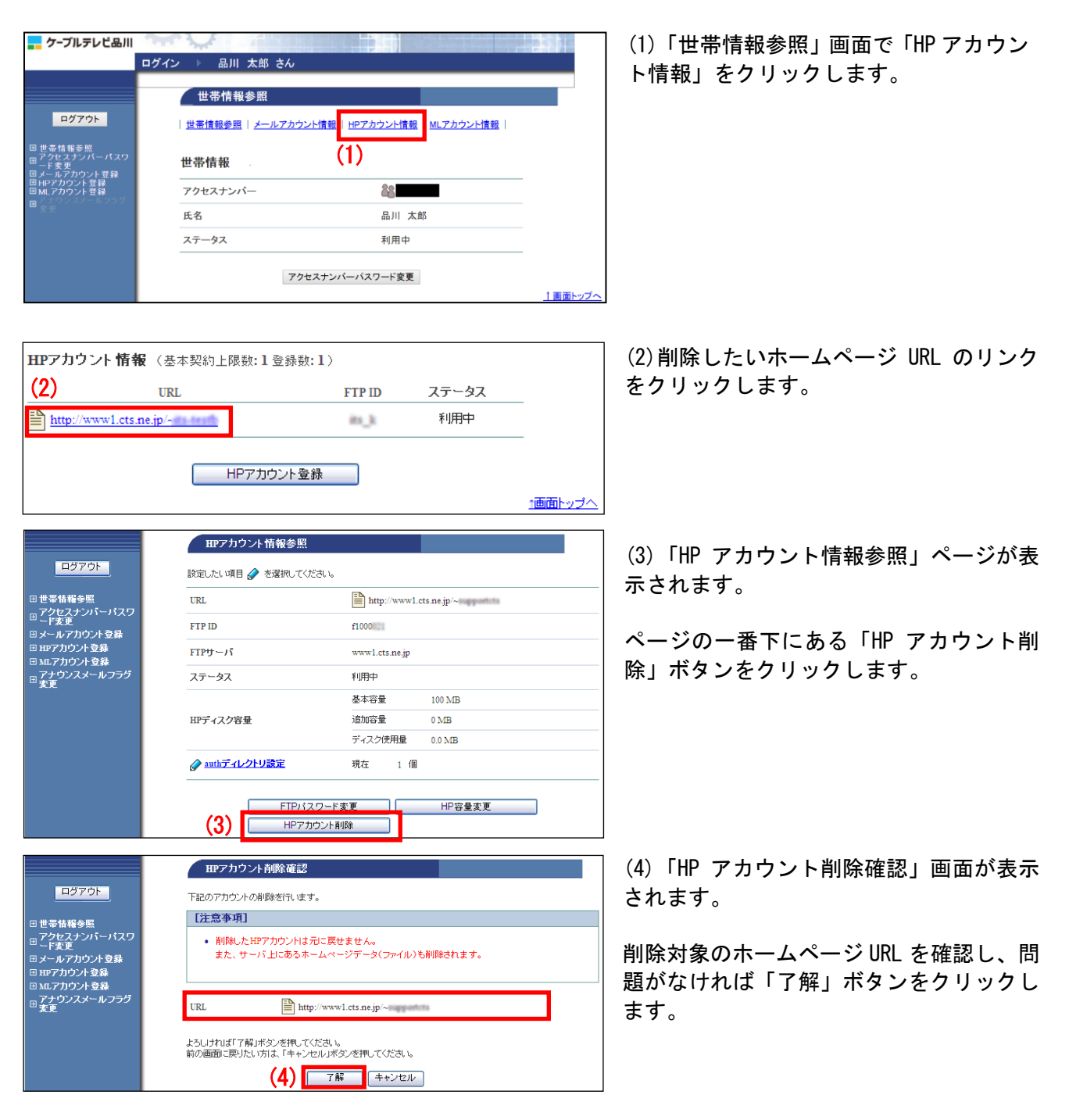

|                                                                                        | HPアカウント削除最終確認                                                                                      |
|----------------------------------------------------------------------------------------|----------------------------------------------------------------------------------------------------|
| ログアウト                                                                                  | 下記のアカウントを本当に削除してよろしいですか。                                                                           |
| ☑ 世帯情報参照                                                                               | 【注意事項】                                                                                             |
| <ul> <li>アクセスナンバーパスワ</li> <li>一ド変更</li> <li>シールアカウント登録</li> <li>○ HPアカウント登録</li> </ul> | <ul> <li>         ・ 剤除したEPアカウンドは元に戻せません。         また、サーバ上にあるホームページデータ(ファイル)も削除されます。     </li> </ul> |
| <ul> <li>□ MLアカウント登録</li> <li>□ アナウンスメールフラグ</li> <li>□ 変更</li> </ul>                   | URL http://www1.cts.ne.jp/~                                                                        |
|                                                                                        | よろしければ「7解」ボタンを押してください。<br>前の画面に戻りたい方は、「キャンセル」ボタンを押してください。                                          |
|                                                                                        | (5) 「F解」「 <sup>#+ンセル</sup>                                                                         |

ログ

|                       | HFアカウント削除完了                 |                        |
|-----------------------|-----------------------------|------------------------|
| 51-                   |                             |                        |
| <del>"</del>          | URL http://www1.cts.ne.jp/~ |                        |
| <sup>®</sup><br>バーパスワ |                             |                        |
| ント登録                  | 上記のアガウントを削除しました。            |                        |
| 又称                    |                             | 12 W 18 HE S 28 C 28 S |

(5)「HP アカウント削除最終確認」画面が 表示されます。

再度、削除対象のホームページ URL を確認 し、問題なければ「了解」ボタンをクリッ クします。

(6)「HP アカウント削除完了」画面が表示 されます。

以上で、削除作業は完了です

#### 5.4. HP 容量変更

- ケーブルテレビ品川

ログアウト

ご利用のホームページの容量を変更する方法です。基本サービスとして 100MB をご提供いたしておりま す。容量の追加は 50MB 単位で追加が可能、最大で 600MB まで追加できます。なお、基本の 100MB を超え る場合、オプション料金として、50MB あたり月額 330 円(税込)が発生いたします。

| <mark></mark> ケーブルテレビ品川 🤍                          |                |              |      |
|----------------------------------------------------|----------------|--------------|------|
| 口久                                                 | 「イン ▶ 品川 太郎 さん |              |      |
| ログアウト                                              | 世帯情報参照         |              |      |
| □ 世帯情報参照<br>□ アクセスナンバーパスワ<br>□ ド変更<br>□ メールアカウント登録 | 世帯情報           | (1)          |      |
| 回HPアカウント登録<br>回MLアカウント登録                           | アクセスナンバー       | âg           | _    |
| ∎ <sub>変更</sub>                                    | 氏名             | 品川 太郎        |      |
|                                                    | ステータス          | 利用中          |      |
|                                                    | アクセ            | スナンバーパスワード変更 | _    |
|                                                    |                |              | ↑画面ト |

| HPアカウント 情報      | <b>報</b> (基本契約上) | 限数:1登録数:1) |        |       |
|-----------------|------------------|------------|--------|-------|
| (2)             | URL              |            | FTP ID | ステータス |
| http://www1.cts | .ne.jp/~         |            | its_k  | 利用中   |
|                 |                  |            |        |       |
|                 | H                | IPアカウント登録  |        |       |
|                 |                  |            |        |       |

コムテスト世帯 さん

FTPパスワード変更

HPアカウント情報参照

URL

FTPサーバ

ステータス

HPディスク容量

設定したい項目 🥜 を選択してください。

in his

利用中 基本容量

追加容量 ディスク使用量

現在

www1.cts.ne.jp

http://www1.cts.ne.jp/

100 MB

100 MB

0.0 MB

HP容量変更

| (1)「世帯情報参照」画面で「HP アカウン |
|------------------------|
| ト情報」をクリックします。          |

(2)容量を変更したいホームページ URL の リンクをクリックします。

(3) 表示された「HP アカウント情報参照」 画面のページー番下にある、「HP 容量変更」 ボタンをクリックします。

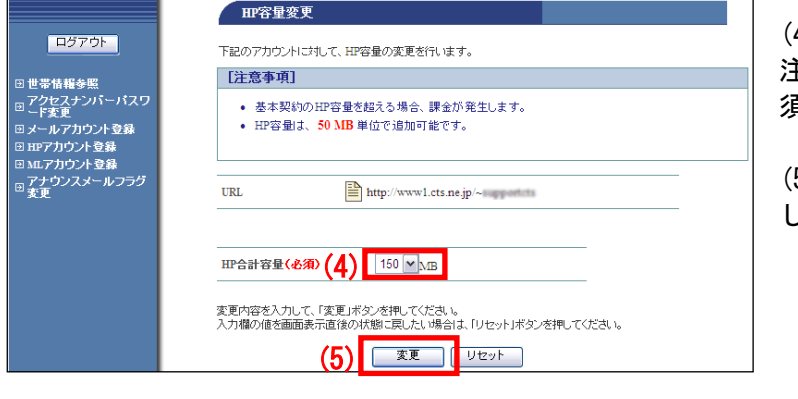

(4)「HP 容量変更」画面が表示されます。 注意事項を確認のうえ、「HP 合計容量(必 須)」から、希望の容量を選択します。

(5)選択したら「変更」ボタンをクリック します。

|                                                                                                    | HP容量変更確認                                                                       |                | (6)「HP 容   |
|----------------------------------------------------------------------------------------------------|--------------------------------------------------------------------------------|----------------|------------|
| ログアウト                                                                                                    | ー<br>下記のアカウントにされして、HP容量の変更を行います。                                               |                | す。         |
| 同世界体积全限                                                                                                    | [注意事項]                                                                         |                | 内容に問題      |
| <ul> <li>□ Ewarmanes</li> <li>□ アクセスナンバーパスワ</li> <li>□ 「変更</li> <li>□ メールアカウント登録</li> <li>□ Pur アカウント登録</li> </ul> | • 基本契約のHP容量を超える場合、課金が発生します。                                                    |                | リックしま      |
| □ MLアカウント登録<br>□ アナウンスメールフラグ<br>変更                                                                                 | URL http://www1.cts.nejp/~                                                     |                |            |
|                                                                                                    | HP合計容量 100MB→150MB                                                             |                |            |
|                                                                                                    | 上記の内容にHP容量を変更します。<br>よろしければ「了解」ボタンを押してください。<br>前の画面に戻りたい方は、「キャンセル」ボタンを押してください。 |                |            |
|                                                                                                    | HP容量を変更すると、課金が発生します。<br>(6) 7解 (++ンセル)                                         |                |            |
|                                                                                                    |                                                                                |                |            |
|                                                                                                    | HP容量変更完了                                                                       |                | (/) I HP 谷 |
| ログアウト                                                                                                    |                                                                                |                | す。         |
|                                                                                                    | URL http://www1.cts.ne.jp/~                                                    |                |            |
| <ul> <li>回 世帝省報多県</li> <li>アクセスナンパーパスワ</li> <li>ード支更</li> <li>回 スール・マカウントを発</li> </ul>                             |                                                                                |                | 以上で、容      |
| <ul> <li>□ HPアカウント登録</li> </ul>                                                                                    | HP合計容量 150MB                                                                   |                |            |
| <ul> <li>◎ MLアカウント登録</li> <li>アナウンスメールフラグ</li> <li>② 変更</li> </ul>                                                 | 上記の内容ICHP容量を変更しました。                                                            |                |            |
|                                                                                                    |                                                                                | HPアカウント情報参照に戻る |            |

6)「HP 容量変更確認」画面が表示されま け。

内容に問題がなければ「了解」ボタンをク リックします。

(7)「HP 容量変更完了」画面が表示されま す。

以上で、容量追加設定は完了です。

### 5.5. auth ディレクトリ設定

HPアカウント情報 (基本契約上限数:1登録数:1)

URL

http://www1.cts.ne.jp/-

(2)

auth ディレクトリとは、特定の ID (authID)を知っている人のみ閲覧できるページを作成できる、ホームページ内のスペースです。

【authID の使い方】

お客さまの URL が「http://www1.cts.ne.jp/~cts\_taro」だった場合、auth ディレクトリである次の URL 「http://www1.cts.ne.jp/~cts\_taro/auth」配下のページの閲覧は、authID をしている人のみが可能で 他の人が閲覧することはできません。

なお、authID は複数作成できますが、いずれの ID でも auth ディレクトリの閲覧は可能です。ディレクトリごとに authID を紐付けることはできませんので、ご了承ください。

|                                                   | ログイン ト 品川 太郎 さん                |                           |  |
|---------------------------------------------------|--------------------------------|---------------------------|--|
|                                                   | 世帯情報参照                         |                           |  |
| ログアウト                                             | <u>世帯情報参照</u>   <u>メールアカウン</u> | ル情報   HPアカウント情報 MLアカウント情報 |  |
| □ 世帯情報参照<br>□ アクセスナンバーパスワ<br>□ 「変更<br>□メールアカウント登録 | 世帯情報                           | (1)                       |  |
| 回 HPアカウント登録<br>田 MLアカウント登録                        | アクセスナンバー                       | 88                        |  |
|                                                   | 氏名                             | 品川 太郎                     |  |
|                                                   |                                |                           |  |

FTP ID

in\_k

ステータス

利用中

1画面トップへ

(1)「世帯情報参照」画面で「HP アカウン ト情報」をクリックします。

(2) authID を取得したいホームページ URL のリンクをクリックします。

(3)表示された「HP アカウント情報参照」 画面「auth ディレクトリ設定」リンクをク リックします。

|                                                                    | and the state of the state of t |                       |
|--------------------------------------------------------------------|----------------------------------------------------------------------------------------------------|-----------------------|
| ▋ ケーブルテレビ品川                                                        |                                                                                                    |                       |
| ログアウト                                                              | HPアカウント情報参                                                                                                    |                       |
| □世帯情報参照<br>- アクセスナンバーバス                                            | 設定したい項目 🥜 を選択し<br>URL                                                                                                    | http://www1.cts.ne.jp |
| <ul> <li>ワード変更</li> <li>メールアカウント登録</li> <li>国 HPアカウント登録</li> </ul> | FTP ID                                                                                                    |                       |
| <ul> <li>□ MLアカウント登録</li> <li>□ アナウンスメールフラグ</li> </ul>             | FTPサーバ                                                                                                    | www1.cts.ne.jp        |
| 二変史                                                                | ステータス                                                                                                    | 利用中                   |
|                                                                    |                                                                                                    | 基本容量 100 MB           |
|                                                                    | HPディスク容量                                                                                                    | 追加容量 100 MB           |
|                                                                    | (3)                                                                                                    | ディスク使用量 0.0 MB        |
|                                                                    | ↓ A authディレクトリ設定                                                                                                    | 現在 1 個                |
|                                                                    | FTPパ                                                                                                    | スワード変更 HP容量変更         |

HPアカウント登録

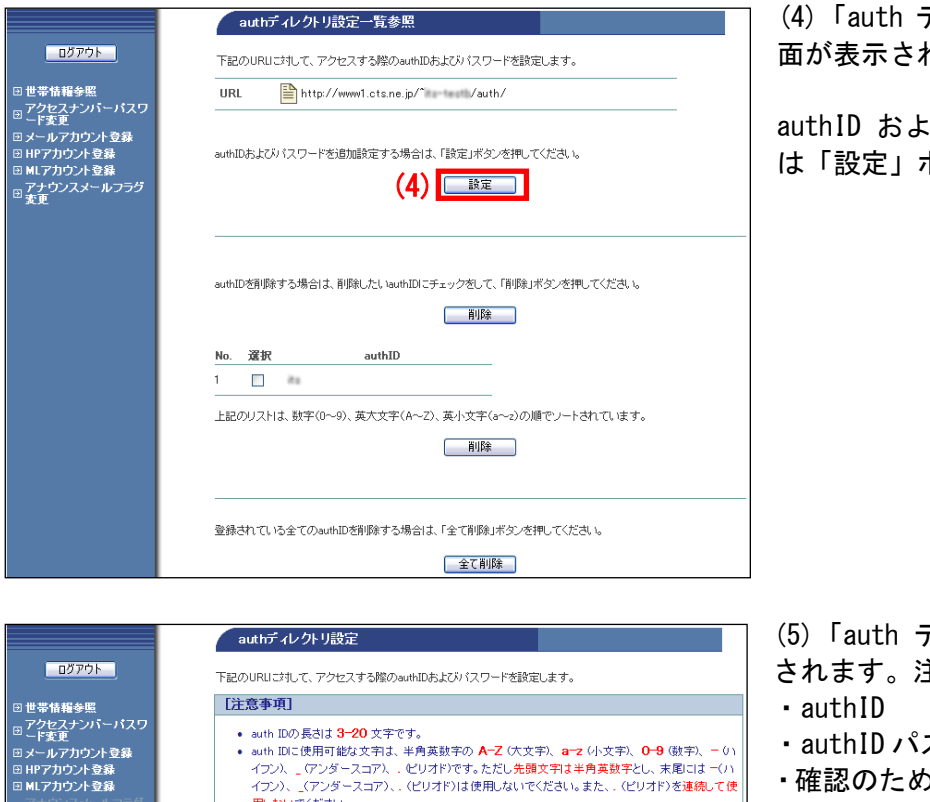

auth IDパスワードに使用可能な文字は、半角英数字の A-Z (大文字)、a-2 (小文字)、0-9 (数 字)と記号の ≸ (パーセンド、+ (グラス)、- (パイフン)、・ピリオド、/ (スラッシュ)、: (ロロン)、=

(4) 「auth ディレクトリ設定一覧参照」 画 面が表示されます。

authID およびパスワードを設定する場合 は「設定」ボタンをクリックします。

(5)「auth ディレクトリ設定」画面が表示 されます。注意事項を確認し、

・authIDパスワード

・確認のため、再度 authID パスワードを入 カします。

(6) 入力が完了したら「次へ」 ボタンをクリ ックします。

※パスワードを入力すると通常は文字が 「●」に変換されます。文字が表示された 状態で入力する場合は、画面右下の「パス ワードを確認しながら入力する方はこちら へ」をクリックしてください。

#### 【注意事項】

authIDに設定でる文字数は 3~20 文字です。

用しないでください。

authIDパスワード<mark>(必須)</mark>

authIDバスワード(確認)(必須)

HRI

(5) authID(必須)

auth IDバスワードの長さは 5-32 文字です

(イコール)、 のット)、 (アンダースコア)です。

http://www1.cts.ne.jp/\*//auth/

上記の項目を入力して、「次へ」ボタンを押してください。 入力欄の値を画面表示直後の状態に戻したい場合は、「リセット」ボタンを押してください。

(6) 次へ リセット

- auth ID に使用可能な文字は、半角英数字の A-Z (大文字)、 a-z (小文字)、 0-9 (数字)、 (ハイ フン)、\_(アンダースコア)、.(ピリオド)です。ただし先頭文字は半角英数字とし、末尾には -(ハ イフン)、\_(アンダースコア)、.(ピリオド)は使用しないでください。また、.(ピリオド)を 連続して使用しないでください。
- パスワードに設定できる文字数は5~32文字です。
- ・半角英数大文字/小文字と「%」「+」「-」「.」「/」「:」「=」「@」「^」「\_」の記号が使用可能です。

バスワードを確認しながら入力する方はこちらへ

- ・セキュリティ強化のため、パスワードには必ず英字と数字の両方を使用してください。
- ・変更後のパスワードはお忘れにならないよう、必ずメモなどに控えてください。

|                                       | authディルクトリ設定確認                                                                        | (7)「auth ディレクトリ設定確認」画面が表                       |
|---------------------------------------|---------------------------------------------------------------------------------------|------------------------------------------------|
|                                       | URL http://www1.cts.ne.jp/*//auth/                                                    | ホされます。<br>IDとパスワードに問題がなければ「登録」ボ<br>タンをクリックします。 |
|                                       | authID<br>authIDパスワード                                                                 |                                                |
|                                       | 上記の内容で設定します。<br>よろしければ登録ボタンを押してください。<br>前の画面に戻りたい方は「キャンセルボタンを押してください。<br>(7) 重要 キャンセル |                                                |
|                                       | authディレクリ設定完了                                                                         | (8)「auth ディレクトリ設定完了」画面が表                       |
| ログアウト                                 | URL http://www1.cts.ne.jp/*//auth/                                                    | 示されます。                                         |
| □ ード変更<br>□ メールアカウント登録<br>□ HPアカウント登録 | authID                                                                                | 以上で、authID の登録は完了です。                           |
| 回 MLアカリント登録<br>□ アナウンスメールフラグ<br>変更    | authID/127-F att                                                                      |                                                |
|                                       | 上記の内容で設定しました。                                                                         |                                                |

# ■設定した authID を削除する場合

設定した authID を削除するためには、個別に削除する方法と一括で削除する方法があります。

▼個別に削除する方法

| <ul> <li>□ 世常指揮参照</li> <li>□ アクセスナンパーパスワ</li> <li>□ アクセスナンパーパスワ</li> <li>□ アノアフカウント登録</li> <li>□ HPアカウント登録</li> <li>□ Mアカウント登録</li> <li>□ アナウンスメールンラグ<br/>変更</li> </ul> | authで 4レクトリ設定 一覧参照         FileDURUICHUC、アクセスする隙のauthIDあよなが (スワードを設定します。         URL         http://www1.cts.ne.p/         / authIDあよなが (スワードを設定します。         authIDあよなが (スワードを設定)ます。         BRE         authIDを排除する場合は、削裂したLisuthIDにチェックをして、開除はボタンを押してださい。         (2)         IND         AuthIDを非除する場合は、削裂したLisuthIDにチェックをして、開除はボタンを押してださい。         (1)         No       変化         AuthID         LECのリストは、数字(0~9)、英大文字(A~2)、英小文字(a~a)の側でノートされています。 | <ul> <li>(1)「auth ディレクトリ設定一覧参照」画面を表示します。</li> <li>2 箇所ある「削除」ボタンが個別削除専用ボタンです。</li> <li>(2)「削除」ボタン間にあるリストから、削除する項目の「選択」チェックボックスを洗濯し、上下いずれかの「削除」ボタンをクリックします。</li> </ul> |
|----------------------------------------------------------------------------------------------------|----------------------------------------------------------------------------------------------------|----------------------------------------------------------------------------------------------------|
| 回びアウト<br>の 世帯着単参照<br>の たままを解<br>の たまま<br>パントアカウント登録<br>の MLアカウント登録<br>の MLアカウント登録<br>の MLアカウント登録                                                                        | 登録されている全てのauthIDを削除する場合は、「全て削除」ボタンを挑してください。<br>全て削除<br>authディレクトリ設定的除確認<br>URL ● http://wwwl.cts.ne.jp/* /auth/<br>authID                                                                                                    | (3)「auth ディレクトリ設定削除確認」画面<br>が表示されます。<br>内容に問題がなければ「了解」ボタンをクリ<br>ックします。                                                                                               |
|                                                                                                    | LECUSHUZAPBULE 3:<br>よろしければて解水タンを押してください。<br>前の画面に戻りたい方は、「キャンセル」が多ンを押してください。<br>(3) 「了服」キャンセル<br>authディレクトリ設定剤除完了<br>URL ■ http://wwwl.ctane.p/*//auth/<br>authID                                                                                                    | (4)「auth ディレクトリ設定削除完了」画面<br>が表示されます。<br>以上で、authID の個別削除は完了です。                                                                                                    |
|                                                                                                    | 上記のauthIDを削除しました。<br>◆min_authディレクトリ設定一覧参照に戻る。                                                                                                    |                                                                                                    |

# ▼−括で削除する方法

| ▼一括で削除                                                                                                    | ま9 る力法                                                                      |                                             |
|----------------------------------------------------------------------------------------------------|-----------------------------------------------------------------------------|---------------------------------------------|
|                                                                                                    | authディレクトリ設定一覧参照                                                            | 【 (I) 「auth テイレクトリ設定一覧参照」 画面<br>↓ キキニレキナ    |
|                                                                                                    | 下記のURLに対して、アクセスする際のauthIDおよびパスワードを設定します。                                    | │ そ衣示しより。<br>│ 「ヘイ**!!!○」 ギャンギ ・ 「本*!!○本田本十 |
| <ul> <li>□ 世帯情報参照</li> <li>□ アクセスナンバーパスワ</li> <li>□ 「ド変更</li> </ul>                                                         | URL http://www1.cts.ne.jp/* /auth/                                          | 「全て削除」ホタンか、一括削除専用です。                        |
| <ul> <li>ロメールアカウント登録</li> <li>ロHPアカウント登録</li> <li>ロMIアカウント登録</li> <li>ロアナウント登録</li> <li>ロテナウンスメールフラグ</li> <li>変更</li> </ul> | authIDおよびバスワードを追加設定する場合は、「設定」ボタンを押してください。<br>設定                             | 登録した設定を一括削除する場合は「全て削<br>除」ボタンをクリックします。      |
|                                                                                                    | authIDを削除する場合は、削除したL NauthIDにチェックをして、「削除」ボタンを押してください。                       |                                             |
|                                                                                                    | 1 🗋 ës                                                                      |                                             |
|                                                                                                    | 上記のリストは、数字(0~9)、英大文字(A~2)、英小文字(a~2)の順でソートされています。                            |                                             |
|                                                                                                    | 登録されている全てのauthIDを削除する場合は、「全て削除」ボタンを押してください。 (1) 全て削除                        |                                             |
|                                                                                                    | authディレクトリ設定全削除確認                                                           | 📕 (2)「auth ディレクトリ設定全削除確認」画                  |
| ログアウト                                                                                                    | 下記のURUに対して、登録されているauthIDを全て削除します。                                           | 面が表示されます。                                   |
| 回 世希皆報参照<br>アクセスナンバー パスワー                                                                                                   | URL http://www1.cts.ne.jp/* /auth/                                          | 内容に問題がなければ「了解」ボタンをクリ                        |
| - F 変更<br>ラ メールアカウント登録<br>ラ HPアカウント登録<br>● MLアカウント登録<br>ラ プリウンスメールフラグ素                                                      | よろしければ「了解」ボタンを押してください。<br>前の画面に戻りたい方は、「キャンセル」ボタンを押してください。<br>(2) 「了解」キャンセル  | ックします。<br>                                  |
|                                                                                                    | authディレクトリ設定全削除最終確認                                                         |                                             |
| <u></u>                                                                                                    | 本当にauthIDを全て削除してよろしいですか。                                                    | -   画面が表示されます。                              |
|                                                                                                    | [注意事項]                                                                      |                                             |
| 回 ド変更<br>回 メールアカウント登録<br>回 HPアカウント登録                                                                                        | • 削隊したauthIDは元に戻せません。                                                       | 内容に問題がなければ「了解」ボタンをクリ                        |
| 日本(アカウント登録<br>■ MLアカウント登録<br>■ デナウンスメールフラグ変<br>重                                                                            | URL http://wwwi.ctsne.p/" /auth/                                            | ックします。                                      |
|                                                                                                    | よろしければ「了解」ボタンを押してください。<br>前の画面に戻りたい方は、「キャンセルルボタンを押してください。<br>(3) 「了解」、キャンセル |                                             |
|                                                                                                    | authディレクトリ設定全利除完了                                                           | ↓ (4)「auth ディレクトリ設定完全削除確認」                  |
| ログアウト                                                                                                    |                                                                             | -   画面が表示されます。                              |
| 日世希佐報参照<br>マクセフナンパーパフロー                                                                                                    | URL http://www1.cts.ne.jp/* /auth/                                          |                                             |
| □「ジビスリンパーパスリー<br>□「麦更<br>□メールアカウント登録<br>□HPアカウント登録                                                                          | authIDを全て削除しました。<br>◆un <u>authディレクトリ設定一覧参照</u> 」                           | 以上で、設定の一括削除は完了です。                           |

# 5.6. FTP パスワード変更

<お客さま任意の文字列パスワード変更>

ご利用のホームページ更新等に利用する FTP パスワードを、お客さま任意の文字列に変更することができます。

|                                                                         | (1) | <ul> <li>アクセスナンバーログイン</li> <li>アクセスナンバーログイン</li> <li>2013年10月16日(水)よりご提供を開始しました。</li> <li>ログインに必要なアクセスナンバーとバスワードは書面にてご案内しております。<br/>ご利用方法は「ご利用の手引き」ページをご覧ください。</li> <li>ご不明点などは、インターネット サポートセンターまでお問い合せください。</li> <li>※システムの仕様上、一部の文字が常用漢字で表示されたり、正しく表示されない<br/>場合がございます。予めご了承ください。</li> <li>ア定回数以上のログイン失敗すると、最終ログイン失敗時間から 15 分後まで再ロ<br/>グインできません。</li> <li>Eにメールアドレスを基本サービス数取得しているお客様は、メールアドレスを取得し<br/>てください。</li> <li>プールアドレスを先に取得した場合、課金が発生しますのでご注意ください。</li> </ul> | (1)「お客さま専用ページ」にアクセスし、<br>画面左側メニューの「URL ログイン」のリン<br>クをクリックします。 |
|-------------------------------------------------------------------------|-----|----------------------------------------------------------------------------------------------------|---------------------------------------------------------------|
| ブルテレビ品川                                                                 | 1   | アクセスナンバー パスワード パスワードを入力して、「ログイン」ボタン<br>を押してください。<br>入力欄の値を画面表示直後の状態に戻したい場合は、「リセット」ボタンを押してください。<br>ログイン リセット                                                                                                    | (2)「URL ログイン」画面が表示されます。                                       |
| ■ アクセスナンバーログイ<br>■ ン<br>■ ン・ールアドしスログイン<br>■ URLログイン<br>■ MLTドレスログイン     |     | URLログイン [お知らせ] 2013年10月16日(水)よりご提供を開始しました。                                                                                                    | 対象のホームページ URL の情報と FTP パスワ<br>ードを入力します。                       |
|                                                                         | (2) | 【注意事項】         ・一定回数以上のログイン失敗すると、最終ログイン失敗時間から 15 分後まで再ロ<br>グインできません。         URL http://www1.cts.ne.jp/~<br>パスワード         URLとFTPパスワードを入力して、「ログイン」ボタンを押してください。         人力欄の値を画面表示電後の状態に戻したい場合は、「リセット」ボタンを押してください。         (3)         リセット                                                                                                    | (3) 入力が完了したら「ログイン」ボタンを<br>クリックします。                            |
|                                                                         |     | HPアカウント情報参照                                                                                                    | (4)「HP アカウント情報参照」画面が表示されます                                    |
| ロクアウト<br>ロ IIFアカウント 積積多照<br>回 FTP (スワード支更<br>回 wabディレクトリ該定<br>E IIF容量支更 |     | 設定したい項目 ② を選択してください。<br>URL ■ http://wwwl.cts.ne.jp/~<br>FTP ID f100<br>FTPサーバ wwwl.cts.ne.jp<br>ステータス 利用中<br><u>ステータス 利用中</u><br><u>数応容量 100 MB</u><br>適加容量 0.0 MB<br>ディスク使用量 0.0 MB<br>④ appling(1,251)時空 日本 1 個                                                                                                    | <sup>れま g 。</sup><br>ページー番下の「FTP パスワード変更」ボタ<br>ンをクリックします。     |
|                                                                         |     | FTP/1スワード変更     HP容量変更     L     K     C     K     C                                                                                                    |                                                               |
|                                                                         |     | 53                                                                                                    |                                                               |

|                                                                                                    | FTPバスワード変更                                                                                                    |
|----------------------------------------------------------------------------------------------------|----------------------------------------------------------------------------------------------------|
| ログアウト                                                                                                    | 下記のアカウントに対してFTPバスワードを変更します。                                                                                                    |
| 回 动豆力白` 水桂醋卷肥                                                                                              | [注意事項]                                                                                                    |
| <ul> <li>□ TP / 3-27 - F変更</li> <li>□ TP / 3-27 - F変更</li> <li>□ authティレクトリ設定</li> <li>□ HP容量変更</li> </ul> | <ul> <li>バスワードの長さは 5 - 32 文字です。</li> <li>バスワードに使用可能な文字は、半角英数字の A - Z (大文字)、a - z(小文字)、0 - 9(数字)と記号の % (パーセント、+ (ブラス)、 - (ハイフン)、 - ビリオト、 / (スラッシュ)、:(コロン)、= (イコール)、@ (アット、^ (ハット、)、(アンダースコア)です。</li> <li>バスワードには、必ず英字と数字の両方を使用してください。</li> </ul> |
|                                                                                                    | URL http://wwwi.cts.ne.jp/~                                                                                                    |
|                                                                                                    | 現在のFTPパスワード(必須)                                                                                                    |
|                                                                                                    | 新しいFTPパスワード(必須)                                                                                                    |
|                                                                                                    | 新しいFTPパスワード(確認)( <del>必須</del> )                                                                                                    |
|                                                                                                    | FTP・1スワードを入力して、「変更」がタン塔押してくださし。<br>入力増の値を画面表示値後の状態に戻したい場合は、「リセット」ボタンを押してください。                                                                                                    |
|                                                                                                    | (6) <u>(201</u>                                                                                                    |
|                                                                                                    | ────────────────────────────────────                                                                                                    |

(5)「FTP パスワード変更」 画面が表示されま す。

- ・現在の FTP パスワード
- ・新しい FTP パスワード
- ・確認のため、再度新しい FTP パスワードを 入力します。

(6)入力が完了したら「変更」ボタンをクリ ックします。

※パスワードを入力すると通常は文字が 「●」に変換されます。文字が表示された状 態で入力する場合は、画面右下の「パスワー ドを確認しながら入力する方はこちらへ」を クリックしてください。

#### 【注意事項】

- ・パスワードにできる文字数は5~16文字まで設定が可能です。
- ・半角英数大文字/小文字と「%」「+」「-」「.」「/」「:」「=」「@」「^」「\_」の記号が使用可能です。
- ・セキュリティ強化のため、パスワードには必ず英字と数字の両方を使用してください。
- ・変更後のパスワードはお忘れにならないよう、必ずメモなどに控えてください。

|                                                                                                   | FTPパスワード変更完了     |                    |
|---------------------------------------------------------------------------------------------------|------------------|--------------------|
| ログアウト                                                                                             | FTPバスワードを変更しました。 |                    |
| <ul> <li>□ HPアカウント情報参照</li> <li>□ FTPパスワード変更</li> <li>□ authディレクトリ設定</li> <li>□ HP容量変更</li> </ul> |                  | ◆●● HPアカウント情報参照に戻る |

(7)「FTP パスワード変更完了」 画面が表示されます。

以上でパスワード変更設定は完了です